| Requesting punches to add to your timecard -                               |
|----------------------------------------------------------------------------|
| Log in to paycom.com or copy and paste this address into your web browser. |
| https://www.paycomonline.net/v4/ee/web.php/app/login                       |
| Note: use Chrome -                                                         |

Once on website – enter log-in information – if you cannot remember your password click forgot password or user name you can follow the steps and receive a temporary password. The temporary password can be sent to either your work or personal email addresses on file. You will then reset.

| Username *                    |             |
|-------------------------------|-------------|
| Password *                    |             |
| Last 4 digits of SSN *        |             |
|                               |             |
| LUG IN                        |             |
| Forgot Username or Password ? | Log in Tip: |

1. Once in Click on Web TimeSheet Read-only under Time Management

| Employee Self-Service (8) × +                      |                                                                                                    |                                                      |                                                                     |                                                  |                                                                                                    |
|----------------------------------------------------|----------------------------------------------------------------------------------------------------|------------------------------------------------------|---------------------------------------------------------------------|--------------------------------------------------|----------------------------------------------------------------------------------------------------|
| ← → C 🔒 paycomonline.net/v4/ee/                    | web.php/app/1?frmlogin=18session_nonce=27ace7e                                                                    | e6f8091ef64e05ac3a21a5ea88bbd309c3                   |                                                                     |                                                  | ९ ☆ 🖰 :                                                                                                    |
| dermatology X<br>consultants<br>skin.care.experts. | Time Management Time-Off Re                                                                                       | quests information Payroll Benef                     | its Performance Personnel Forms                                     | Learning Company Information                     | ב<br>בייים באריים בייים בייים בייים בייים בייים בייים בייים בייים בייים בייים בייים בייים בייים בייים בייים בייים ב<br>בייים בייים בייים בייים בייים בייים בייים בייים בייים בייים בייים בייים בייים בייים בייים בייים בייים בייים ביי |
|                                                    | Web TimeClock                                                                                                    | · · ·                                                |                                                                     |                                                  |                                                                                                    |
| Click on                                           | Web TimeClock Web TimeSheet Read-Only Punch Change Requests Time Management Web TimeClock Web TimeSheet Read-Only | Time-Off<br>Requests<br>Request Time Off<br>Accruals | Information<br>Address and Contact<br>Information<br>HR Information | Payroll         View Pay Stubs         Pay Rates |                                                                                                    |
|                                                    | ~                                                                                                    |                                                      | ~                                                                   | ~                                                |                                                                                                    |
|                                                    | Benefits                                                                                                    | Performance                                          | Personnel                                                           | Learning                                         |                                                                                                    |
| CheckRegisterPrevipdf                              |                                                                                                    |                                                      |                                                                     |                                                  | Show all 🗙                                                                                                    |
| 🌆 🛃 🛃 🧿 🔳                                          |                                                                                                    |                                                      |                                                                     |                                                  | R IP 10 4:39 PM 4/28/2020 ■                                                                                                    |

## 2. Click on "Request New Punch"

Time Management Time-Off Requests Information Payroll Benefits Performance Personnel Forms Learning Company Information

| Veb Time    | Sheet Re    | ad-On   | ly          |     |    |            |     |       |                 |            |                |            |
|-------------|-------------|---------|-------------|-----|----|------------|-----|-------|-----------------|------------|----------------|------------|
| Read-Only   | Fime Sheet  | Time-   | Off Summary |     |    |            |     |       |                 |            |                |            |
| Apr 25, 202 | 20 to May 0 | 8, 2020 |             |     |    |            |     | 04    | /25/2020 - 05/0 | 8/2020 (Cu | irrent Period) | ▼ <        |
| REQUEST     | NEW PUNCH   |         | ADD COMMENT |     |    |            |     |       |                 |            |                |            |
| Date        | Pay Code    | IN      | Allocation  | OUT | IN | Allocation | OUT | Hours | Total Hours     | Dollars    | Comments       | Missing Pu |
| Sat 04/25   |             |         |             |     |    |            |     |       |                 |            |                |            |
| Cup 04/96   |             |         |             |     |    |            |     |       |                 |            |                |            |

3. Next fill in the needed information to request proper in and out punches to be recorded on your timecard

| (i) Th             | is is a request to add a new punch to<br>it a current punch, click on the individ | the time sheet. Adding a<br>lual punch on the time sh | a punch will not edit or replace<br>eet.                            | e a current punch. ⊤o |  |
|--------------------|-----------------------------------------------------------------------------------|-------------------------------------------------------|---------------------------------------------------------------------|-----------------------|--|
| Date<br>04/28/2020 |                                                                                   |                                                       | Can select a different date<br>Click the calendar icon to the right |                       |  |
| IN DAY             | Default is "In Day" or<br>Click down arrow and select a                           | appropriate punch type                                |                                                                     | $\longrightarrow$     |  |
| Punch Time         |                                                                                   |                                                       |                                                                     |                       |  |
| 8:00 AM            | Adjust time to your actual                                                        |                                                       | All do                                                              | ne - click            |  |

From here the request will be delivered to your manager for approval. Following their approval it will populate to your time card. You will need to repeat #3 "Request New Punch" Steps for each punch both in(start) and out (end).